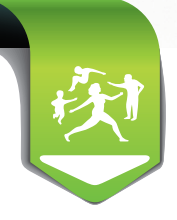

**'Assurance** 

ladie

GIRONDE

## Arrêt de travail en ligne

Connexion aux téléservices via espace pro (site «ameli.fr», rubrique «Professionnels de santé», selectionner votre profession, puis cliquer sur l'onglet «espace pro»)

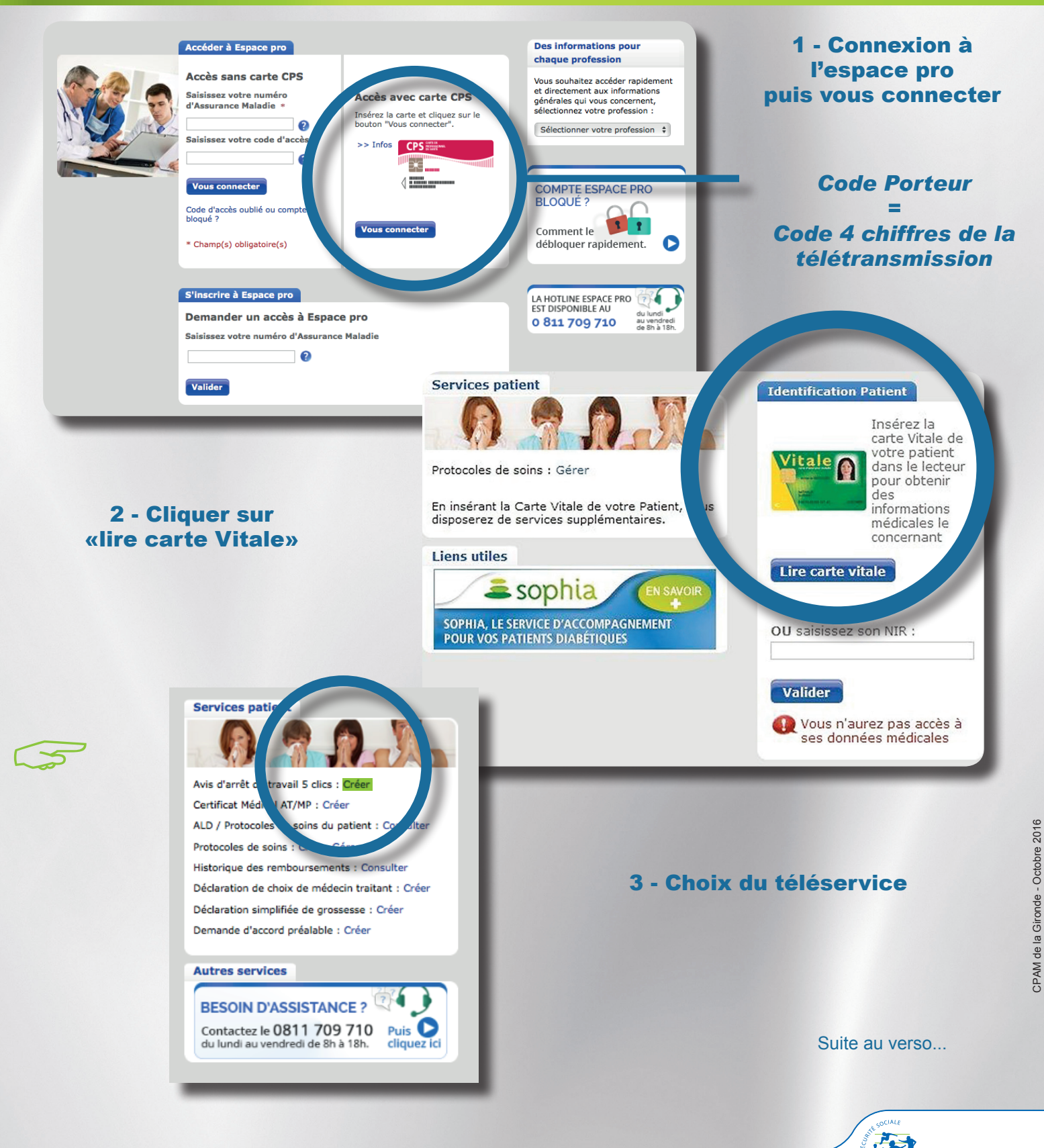

## Utilisation des téléservices «avis d'arrêt de travail» en ligne via espace pro

| Services patient > Avis d'arrêt de travail 5 clics > Créer                                                                           |                                                                                                    |                                           | 4 - Remplissage de l'avis<br>d'arrêt de travail              |  |
|----------------------------------------------------------------------------------------------------|----------------------------------------------------------------------------------------------------|-------------------------------------------|--------------------------------------------------------------|--|
| aide à l'utilisation du formulaire en lig                                                                                            | jne.                                                                                                    |                                           | u arret de travair                                           |  |
| Formulaire Avis d'arrêt de travai                                                                                                    | L.                                                                                                    | _                                         |                                                              |  |
| NATURE DE L'ARRÊT                                                                                                    |                                                                                                    |                                           | cliquer pour inverser l'option                               |  |
| <ul> <li>Prescription d'un arrêt de travail à temps complet</li> <li>Prescription d'un temps partiel pour raison médicale</li> </ul> |                                                                                                    |                                           | Exemple :<br>l'arrêt n'est pas en rapport avec une affection |  |
| ÉLÉMENTS D'ORDRE MÉDICAL                                                                                                    |                                                                                                    | •                                         | Lanet est en rappont avec une anection                       |  |
| L'arrêt n'est pas en rapport avec une a                                                                                              | ffection L324-1 et R613-69 du code de la sécur                                                                                                    | ité sociale 🔃 😮                           |                                                              |  |
| L'arrêt n'est pas en rapport avec un ét                                                                                              | at pathologique résultant de la grossesse 🚺 🄇                                                                                                    | 9                                         | Etape 1 :                                                    |  |
| Motif de l'arrêt de travail : * Angi<br>Complément d'information :<br>(100 caractères max)                                           | ne Etape 1                                                                                                    | • 8                                       | choix du motif<br>(à partir du menu déroulant)               |  |
| DURÉE DE L'ARRÊT                                                                                                    |                                                                                                    | 100 / 100                                 |                                                              |  |
| Durée : jour(s) Eta                                                                                                    | ipe 2                                                                                                    |                                           |                                                              |  |
| Tableau des durées indicatives.<br>Ces durées de référence sont indicatives<br>Elles peuvent être adaptées à la situatio             | et correspondent à la durée totale de l'arrêt.<br>n du patient.                                                                                                    | Fiche détaillée des<br>durées indicatives | Etomo 2 i                                                    |  |
| Ту                                                                                                    | pe d'emploi                                                                                                    | Durée<br>indicative                       | Etape 2 :<br>Durée de l'errêt                                |  |
| Tou                                                                                                    | ut type d'emploi                                                                                                    | 🔿 3 jours                                 | En fonction du motif de                                      |  |
| À partir du : = 21/3/2016 Jus                                                                                                    | qu'au (inclus) : *                                                                                                    |                                           | En lonclion du molil de<br>l'arrêt de travail (étape 1)      |  |
|                                                                                                    | prolongation)                                                                                                    |                                           |                                                              |  |
| Avis d'arrêt de travail initial                                                                                                    | Avis d'arrêt de travail initial                                                                                                    |                                           |                                                              |  |
| Adresse de visite habituelle 🍫 (Fa                                                                                                   | Adresse de visite habituelle Zo (Facultatif)                                                                                                    |                                           |                                                              |  |
| Assurée sans précision sur l'employeur 🔏 (Facultatif)                                                                                |                                                                                                    |                                           |                                                              |  |
| Sorties autorisées avec restriction d'hora                                                                                           | aire à partir du 🔹 01/12/2014  📰 🚺 🕐                                                                                                    |                                           |                                                              |  |
| 🕕 L'assuré doit être présent à sor<br>Sans exception 🚺                                                                               | n domicile entre 9 et 11 heures et entre 14 et 1                                                                                                    | 6 heures.                                 |                                                              |  |
| L'arrêt ne fait pas suite à un accident ca                                                                                           | usé par un tiers 🚺                                                                                                    |                                           |                                                              |  |
| L'arrêt ne fait pas suite à une cure thern                                                                                           | nale 🚺                                                                                                    |                                           |                                                              |  |
| L'arrêt n'est pas en rapport avec l'affecti                                                                                          | on pour laquelle l'assuré est pensionné de guer                                                                                                    | re 🔁                                      |                                                              |  |
| Etape 3 * Champ(s) obligatoire(s)                                                                                                    |                                                                                                    |                                           | Cocher accord du patient                                     |  |
| Mon patient accepte que je transm                                                                                                    | nette le présent avis d'arrêt de travail pour son                                                                                                    | compte et est                             |                                                              |  |
| J'accepte les conditions de la tran                                                                                                  | smission et j'ai pris connaissance des textes ap                                                                                                    | plicables. Etape                          | 4 Etane 4 :                                                  |  |
| Abandonner                                                                                                    | Imprimer sans transmettre                                                                                                    | Transmettre<br>Haut de page 🛦             | Transmission «volet 1 et 2»<br>(service médical)             |  |
|                                                                                                    |                                                                                                    |                                           |                                                              |  |
|                                                                                                    | Services patient > Avis                                                                                                    | d'arrêt de trav                           | vail 5 dics > Créer                                          |  |
|                                                                                                    |                                                                                                    |                                           |                                                              |  |
|                                                                                                    | Aide à l'utilisation du formulai                                                                                                    | re en ligne.                              |                                                              |  |
|                                                                                                    | Formulaire Avis d'arrêt de tr                                                                                                    | ravail                                    |                                                              |  |
| Etape 5 :                                                                                                    | i officialitie Avis a diffet de la                                                                                                    | avan                                      |                                                              |  |
| Imprimer l'exemplaire destiné<br>au patient et le lui remettre                                                                       | L'avis d'arrêt de travail AAT-AS-010110000-111004-112448-233 de Béatrice HEOLOGUE a bien été<br>transmis et déposé le 11 février 2013 à 10:15. L'accusé de dépôt ne fait foi que de la date et de<br>l'heure dudit dépôt. |                                           |                                                              |  |
| après l'avoir signé. Ce                                                                                                    |                                                                                                    |                                           |                                                              |  |
| «volet 3» est destiné à son 💦 Nous vous rappelons qu'il est IMPERATIF de remettre à votre patient l'exemplaire qui lui est           |                                                                                                    |                                           | ettre à votre patient l'exemplaire qui lui est               |  |
| mployeur ou à Pôle emploi. <sup>Contraction</sup>                                                                                    |                                                                                                    |                                           |                                                              |  |
| Les «volets 1 et 2» sont                                                                                                    | Imprimer Etapo 5                                                                                                    |                                           |                                                              |  |
| adressés directement aux                                                                                                    |                                                                                                    |                                           |                                                              |  |
| organismes de l'Assurance<br>maladie.                                                                                                | ENREGISTRER L'ACCUSÉ DE DÉPÔT ET UNE COPIE DU FORMULAIRE COMPLET.                                                                                                    |                                           |                                                              |  |
|                                                                                                    |                                                                                                    |                                           |                                                              |  |
|                                                                                                    |                                                                                                    |                                           | L'Assurance                                                  |  |
|                                                                                                    |                                                                                                    |                                           |                                                              |  |

Maladie

GIRONDE